## **Steps on How to E-file Online**

\*\*IMPORTANT NOTE: If you close out of the webpage before submitting, your changes will not be saved at all and you will need to start over again\*\*

 Go to the county website, click on e-file Personal Property, and enter your Account Number and ePin (if you do not have an account number or ePin you will need to contact the Assessor's office).

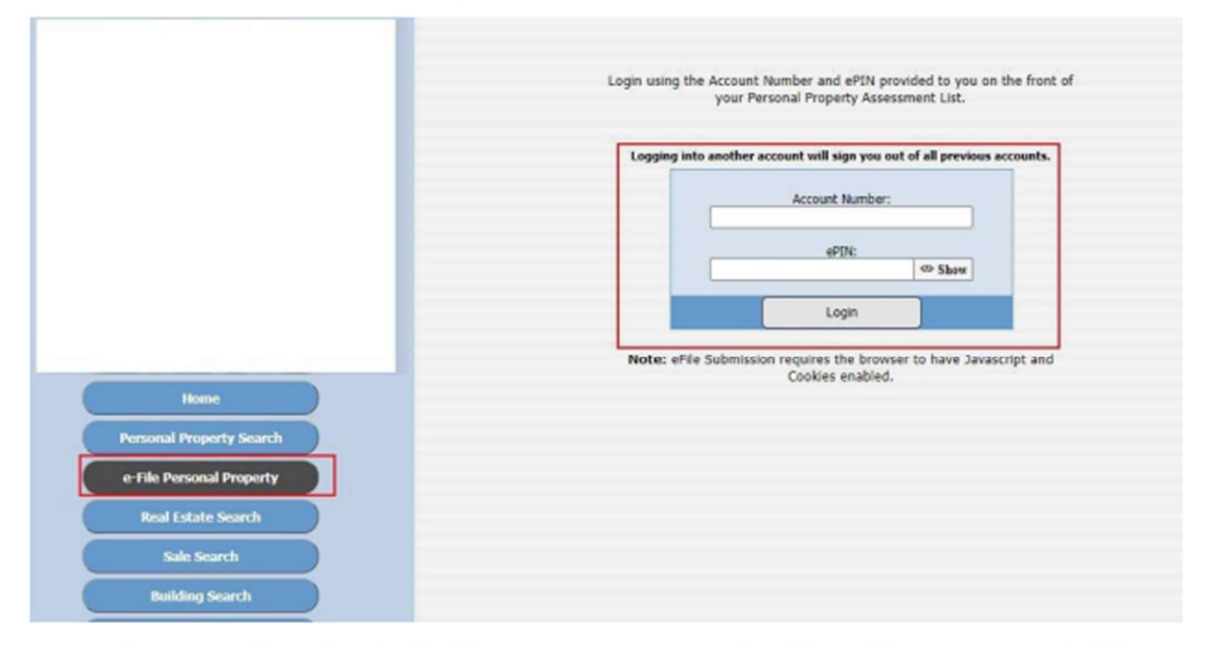

If someone has already filed for your account, you should see this message and will need to contact the Assessor's office.

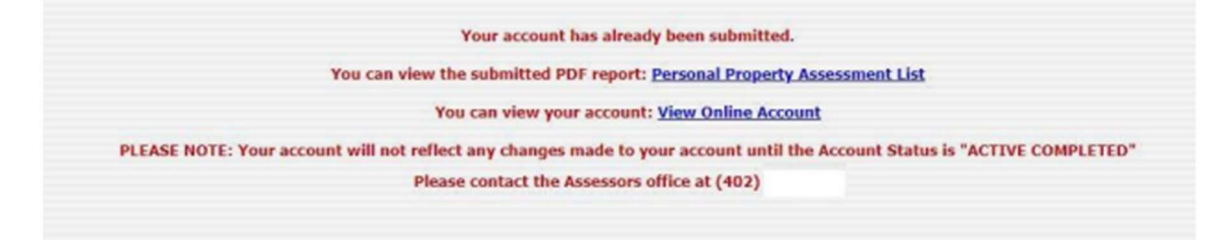

## The following screen will appear if the account has <u>not</u> been filed yet.

2. Make sure the account information is correct and click Yes.

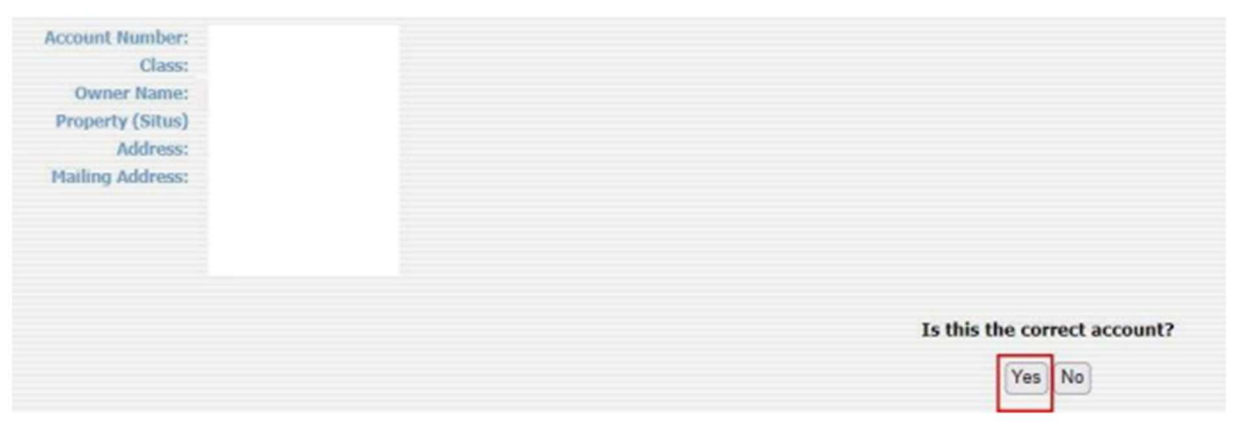

If you click No you will get a message and will need to contact the Assessor's office.

Since the Account Number provided was incorrect, please contact the assessors office. Please contact the Assessors office at (402)

## 3. you will see the following screen if the information is correct.

|                 | Owner Name    |                |                  |               |                                  |                            |               |                                                           |
|-----------------|---------------|----------------|------------------|---------------|----------------------------------|----------------------------|---------------|-----------------------------------------------------------|
| Acco            | unt Number:   |                |                  |               |                                  |                            |               |                                                           |
|                 | Class:        |                |                  |               |                                  |                            |               |                                                           |
| Physical (Prope | rty) Address: |                |                  |               |                                  |                            |               |                                                           |
|                 |               |                |                  |               |                                  |                            |               |                                                           |
|                 |               |                |                  |               |                                  |                            |               |                                                           |
| Mai             | ling Address: |                |                  |               |                                  |                            |               |                                                           |
|                 | ing ristics.  |                |                  |               |                                  |                            |               |                                                           |
|                 |               |                |                  |               |                                  |                            |               |                                                           |
|                 |               |                |                  |               |                                  |                            |               |                                                           |
|                 |               |                |                  |               |                                  |                            |               |                                                           |
|                 |               |                |                  |               |                                  |                            |               |                                                           |
|                 |               | Please set eit | her a phone or a | n email (or t | both)                            |                            |               |                                                           |
|                 | Phone: +1     |                |                  | *Phone        | Number OR Email is required      |                            |               |                                                           |
|                 | Email:        |                |                  | *Phone        | Number OR Email is required      |                            |               |                                                           |
|                 | Verify Email: |                |                  |               |                                  |                            |               |                                                           |
|                 |               | Please make    | sure to attach a | document or   | check the opt out option         | below                      |               |                                                           |
| Attach          | Document(s)   | Choose File    | No file chosen   | *required. Fi | le must be in JPG. PNG or PDF fo | rmat and smaller than 8MB. |               |                                                           |
|                 |               |                |                  |               |                                  |                            |               |                                                           |
|                 |               |                |                  |               |                                  |                            |               | Item List                                                 |
| Edit            | Delete?       | Qty            | Acq. Year        | Acq. Cost     |                                  | Class                      | Recovery      | Description                                               |
|                 | *             | 1              | 2023             | \$16,250      |                                  | Commercial                 | 3 yr          | COMMERCIAL AND INDUSTRIAL PROPERTY                        |
|                 | *             | 1              | 2023             | \$2,492,039   |                                  | Commercial                 | 7 yr          | COMMERCIAL AND INDUSTRIAL PROPERTY                        |
|                 | *             | 1              | 2022             | \$149,073     |                                  | Commercial                 | 3 yr          | COMMERCIAL AND INDUSTRIAL PROPERTY                        |
|                 | *             | 1              | 2022             | \$38,347      |                                  | Commercial                 | 7 yr          | COMMERCIAL AND INDUSTRIAL PROPERTY                        |
|                 | *             | 1              | 2022             | \$443,907     |                                  | Commercial                 | 5 yr          | COMMERCIAL AND INDUSTRIAL PROPERTY                        |
|                 | *             | 1              | 2021             | \$2,112,241   |                                  | Commercial                 | 5 yr          | COMMERCIAL AND INDUSTRIAL PROPERTY                        |
|                 | *             | 1              | 2021             | \$1,381,705   |                                  | Commercial                 | 3 yr          | COMMERCIAL AND INDUSTRIAL PROPERTY                        |
|                 | *             | 1              | 2020             | \$21,690      |                                  | Commercial                 | 7 yr          | COMMERCIAL AND INDUSTRIAL PROPERTY                        |
|                 | ×             | 1              | 2020             | \$185,384     |                                  | Commercial                 | 3 yr          | COMMERCIAL AND INDUSTRIAL PROPERTY                        |
| 2               | ×             | 1              | 2020             | \$2,478,309   |                                  | Commercial                 | 5 yr          | COMMERCIAL AND INDUSTRIAL PROPERTY                        |
|                 | *             | 1              | 2019             | \$3,735,407   |                                  | Commercial                 | 5 yr          | COMMERCIAL AND INDUSTRIAL PROPERTY                        |
| 2               | *             | 1              | 2019             | \$1,248,699   |                                  | Commercial                 | 7 yr          | COMMERCIAL AND INDUSTRIAL PROPERTY                        |
|                 |               |                |                  |               |                                  |                            |               |                                                           |
|                 |               |                |                  |               |                                  | If an                      | item does not | appear in the list, press the Add button to add the item. |
|                 |               |                |                  |               |                                  |                            |               |                                                           |
|                 |               |                |                  |               |                                  |                            |               |                                                           |
|                 |               |                |                  |               |                                  |                            |               | Add Done Editing Cancel                                   |

You can change the physical/mailing address of the account if necessary.

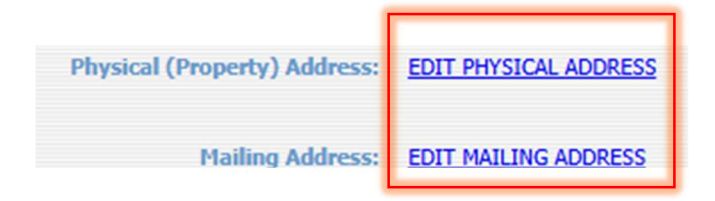

4. \*\*\*\*If you have no edits to your items, skip to step 5.\*\*\*\*

If you need to add an item, press the Add button. A pop-up screen will appear where you can enter the details.

| Edit                                                                     | Delete?                                                           | QEY         | Acq. Year               | Acq. Cost                           | Class         | Recovery | Description              |
|--------------------------------------------------------------------------|-------------------------------------------------------------------|-------------|-------------------------|-------------------------------------|---------------|----------|--------------------------|
|                                                                          | ×                                                                 | 1           | 2020                    | \$23,500                            | Agricultural  | 7 yr     | AG CHEM 854 SPRAYER      |
| 1                                                                        | ×                                                                 | 1           | 2020                    | \$6,300                             | Agricultural  | 7 yr     | FRONT END LOADER         |
| 8                                                                        | ×                                                                 | 1           | 2020                    | \$1,583                             | Agricultural  | 7 yr     | FUEL TANK                |
| 1                                                                        | ×                                                                 | 1           | 2020                    | \$1,750                             | Agricultural  | 7 yr     | HEAD CART                |
| 1                                                                        | ×                                                                 | 1           | 2020                    | \$27,000                            | Agricultural  | 7 yr     | 3D 1760 PLANTER          |
| 2                                                                        | ×                                                                 | 1           | 2020                    | \$17,474                            | Agricultural  | 7 yr     | 3D 6 ROW CORN HEAD       |
|                                                                          | ×                                                                 | 1           | 2020                    | \$56,526                            | Agricultural  | 7 yr     | 3D 9570 COHBINE          |
|                                                                          | ×                                                                 | 1           | 2020                    | \$1,545                             | Agricultural  | 7 yr     | NEPTUNE PERT PUNP        |
| 2                                                                        | ×                                                                 | 1           | 2020                    | \$422                               | Agricultural  | 7 yr     | ROTARY HOE               |
| 12                                                                       | ×                                                                 | 1           | 2019                    | \$9,354                             | Agricultural  | 5 11     | AUTO STEER               |
| 2                                                                        | *                                                                 | 1           | 2018                    | \$39,250                            | Agricultural  | 7 yr     | 1995 NH B670 2WD TRACTOR |
| 1                                                                        | ×                                                                 | 1           | 2018                    | \$5,100                             | Agricultural  | 7 vr     | 2 TOTE SEED TENDER       |
| 1                                                                        | ×                                                                 | 1           | 2015                    | \$3,000                             | Agricultural  | 7 yr     | AWAETLER                 |
| 2                                                                        | *                                                                 | 1           | 2015                    | \$920                               | Agricultural  | 7 1      | EQUIPMENT                |
|                                                                          | ×                                                                 | 1           | 2015                    | \$10.699                            | Autoflural    | 7 1      | HOWER                    |
| 1                                                                        | ×                                                                 | 1           | 2015                    | \$3,994                             | Associational | 2.4      | SCHI                     |
|                                                                          |                                                                   |             |                         |                                     |               |          |                          |
|                                                                          |                                                                   |             |                         |                                     |               |          | Add Cons Editors Council |
|                                                                          |                                                                   |             |                         |                                     |               | l        | Noo cone cosing Cancel   |
| dit                                                                      |                                                                   |             |                         |                                     |               |          | X                        |
| dit                                                                      | ,<br>,                                                            |             | Agrie                   | cultural 🗸                          |               |          | X                        |
| dit<br>lass<br>em                                                        | Group                                                             |             | Agrie                   | <u>cultural</u> →)<br>cultural      |               | ↓<br>~   | X                        |
| dit<br>lass<br>em                                                        | Group                                                             |             | Agric                   | cultural →)<br>cultural             |               | -<br>-   | X Cancer                 |
| dit<br>lass<br>em<br>Juan                                                | s<br>Group<br>itity:                                              | :           | Agrie<br>Agrie          | cultural 🗸                          |               | ↓<br>~   |                          |
| dit<br>lass<br>em<br>Juan                                                | Group<br>ntity:<br>isition                                        |             | Agrie                   | cultural v)<br>cultural             |               | -<br>-   |                          |
| dit<br>lass<br>em<br>Juan                                                | Group<br>ntity:<br>isition                                        | :           | Agrie<br>Agrie          | cultural <b>&gt;</b><br>cultural    |               | ▼        |                          |
| dit<br>lass<br>em<br>Juan<br>cqu<br>ear:                                 | Group<br>Itity:<br>Isition                                        |             | Agrie<br>Agrie<br>УУУУ  | cultural                            |               | ▼<br>    |                          |
| dit<br>lass<br>em<br>Juan<br>cqu<br>ear:                                 | Group<br>tity:<br>isition                                         | 1           | Agrie<br>Agrie<br>yyyy  | cultural 🗸                          |               |          |                          |
| dit<br>lass<br>em<br>uan<br>cqu<br>ear:<br>cqu                           | Group<br>ntity:<br>lisition                                       |             | Agrid<br>Agrid<br>yyyy  | cultural 🗸)<br>cultural             |               | Ţ<br>    |                          |
| dit<br>lass<br>em<br>luan<br>ear:<br>cqu<br>ear:<br>cqu                  | Group<br>ntity:<br>isition                                        |             | Agrid<br>Agrid<br>yyyy  | cultural                            |               |          |                          |
| dit<br>Elass<br>em<br>Quan<br>cqu<br>cqu<br>cost:<br>Osst:               | Group<br>ntity:<br>isition<br>isition<br>ription                  | I)<br>(     | Agrie<br>Agrie<br>yyyy  | cultural                            |               | <b>↓</b> |                          |
| dit<br>Elass<br>em<br>Juan<br>cqu<br>cqu<br>cost:<br>Desci               | Group<br>ntity:<br>isition<br>isition<br>ription<br>verv          | 2           | Agrie<br>Agrie<br>yyyyy | cultural                            |               | <b>↓</b> |                          |
| dit<br>lass<br>em<br>cqu<br>ear:<br>cqu<br>ost:<br>esco<br>chec          | Group<br>ntity:<br>isition<br>isition<br>ription<br>very<br>dule: | 2<br>2<br>1 | Agrie<br>Agrie<br>yyyyy | cultural<br>cultural                |               | <b>↓</b> |                          |
| dit<br>lass<br>em<br>uan<br>cqu<br>ost:<br>esc<br>eco<br>chec            | Group<br>ntity:<br>isition<br>isition<br>ription<br>very<br>dule: | 2  <br>     | Agrid<br>Agrid<br>yyyyy | cultural<br>cultural                |               | ✓        |                          |
| dit<br>lass<br>em<br>luan<br>cqu<br>ear:<br>cqu<br>ost:<br>besco<br>chec | Group<br>ntity:<br>isition<br>isition<br>ription<br>very<br>dule: | 2           | Agrie<br>Agrie<br>yyyyy | cultural<br>cultural<br>Save Cancel |               | ✓        |                          |

|      |                                             |                                         |                                                                |              |                |              |          | Item List   |
|------|---------------------------------------------|-----------------------------------------|----------------------------------------------------------------|--------------|----------------|--------------|----------|-------------|
| Edit | Delete?                                     | Qty                                     | Acq. Year A                                                    | icq. Cost    |                | Class        | Recovery | Description |
|      | ×                                           | 1                                       | 2022 \$                                                        | 20,000       |                | Agricultural | 5 yr     | TRACTOR     |
|      | lit<br>ate no l<br>c):<br>m/dd/<br>ormat: i | onger C<br><mark> yyyy</mark><br>mm/dd/ | )wned (so<br>סער (so<br>יאסייייייייייייייייייייייייייייייייייי | Id, scrapped | I, lost, trade | ed,          |          |             |

If you no longer have an item, press the red X, and a pop-up screen will appear.

If you find a mistake in the information and need to make a change, press the Edit button, and a pop-up screen will appear.

|      |         |     |           |           |            |          | Item List                          |
|------|---------|-----|-----------|-----------|------------|----------|------------------------------------|
| Edit | Delete? | Qty | Acq. Year | Acq. Cost | Class      | Recovery | Description                        |
|      | ×       | 1   | 2023      | \$1,848   | Commercial | 5 yr     | 2021 LAND PRIDE AP-HD74LLT BUCKET  |
| 2    | ×       | 1   | 2023      | \$76,974  | Commercial | 5 yr     | 2023 KUBNOTA SVL75-3 COMPACT TRACI |
|      | ×       | 1   | 2023      | \$361,735 | Commercial | 7 yr     | DY40X52R CONCRETE PUMP             |
|      | ×       | 1   | 2023      | \$4,000   | Commercial | 5 yr     | WELDER                             |
| 2    | ×       | 1   | 2022      | \$73,834  | Commercial | 5 yr     | T770 BOBCAT                        |
|      | ×       | 1   | 2020      | \$3,687   | Commercial | 5 yr     | CONCRETE BREAKER                   |

| lass                  | Agricultural 🗸 |
|-----------------------|----------------|
| tem Group:            | Agricultural 🗸 |
| Quantity:             | 1              |
| Acquisition           | 2022           |
| rear:<br>Acquisition  |                |
| Cost:                 | 20,000         |
| Description:          | TRACTOR        |
| Recovery<br>Schedule: | 5 yr 🗸         |
|                       | Save           |

5. \*\*\*\*Whether or not you have edits, you must enter a phone number or email address. Also, a depreciation schedule is mandatory. You cannot proceed to the signature page without attaching a copy.

|                    | Please set either a phone or an email (or both)                                                    |
|--------------------|----------------------------------------------------------------------------------------------------|
| Phone: +1          | *Phone Number OR Email is required                                                                 |
| Email:             | *Phone Number OR Email is required                                                                 |
| Verify Email:      |                                                                                                    |
|                    | Please make sure to attach a document or check the opt out option below                            |
| Attach Document(s) | Choose File No file chosen *required. File must be in JPG, PNG or PDF format and smaller than 8MB. |

Attach Federal Depreciation Worksheet in jpg and pdf format only

\*\*You can only upload 1 document or image, if you have more than 1 page to upload, combine them into one document and then upload.

When you are finished editing your items or have no changes to make, press the Done Editing button, and you will be directed to the next screen.

|      |         |     |           |           | Item List                                                                     |
|------|---------|-----|-----------|-----------|-------------------------------------------------------------------------------|
| Edit | Delete? | Qty | Acq. Year | Acq. Cost | Class Recovery Description                                                    |
| 2    | ×       | 1   | 2023      | \$1,848   | Commercial 5 yr 2021 LAND PRIDE AP-HD74LLT BUCKET                             |
|      | ×       | 1   | 2023      | \$76,974  | Commercial 5 yr 2023 KUBNOTA SVL75-3 COMPACT TRACK                            |
|      | ×       | 1   | 2023      | \$361,735 | Commercial 7 yr DY40X52R CONCRETE PUMP                                        |
|      | ×       | 1   | 2023      | \$4,000   | Commercial 5 yr WELDER                                                        |
| 2    | ×       | 1   | 2022      | \$73,834  | Commercial 5 yr T770 BOBCAT                                                   |
|      | ×       | 1   | 2020      | \$3,687   | Commercial 5 yr CONCRETE BREAKER                                              |
|      |         |     |           |           |                                                                               |
|      |         |     |           |           | If an item does not appear in the list, press the Add button to add the item. |
|      |         |     |           |           | Add Done Editing Cancel                                                       |

| I affirm that the                                                          | information (           | an providing is                                                                     | true to the best of my knowled;                                                                                                    | e and belief.                                                                                                    | changes to                                                                                                    | ensure everything is correct.                                                                                                    |  |
|----------------------------------------------------------------------------|-------------------------|-------------------------------------------------------------------------------------|----------------------------------------------------------------------------------------------------|----------------------------------------------------------------------------------------------------|----------------------------------------------------------------------------------------------------|----------------------------------------------------------------------------------------------------|--|
| 1 thorses to                                                               | hat once i t            | and my capes                                                                        | separate are dict service                                                                                                    | That my Personal Prog                                                                                                 | ype your first                                                                                                    | and last name                                                                                                    |  |
|                                                                            |                         |                                                                                     |                                                                                                    |                                                                                                    | Submit                                                                                                    | Cancel                                                                                                    |  |
| Account Number:                                                            |                         |                                                                                     |                                                                                                    |                                                                                                    |                                                                                                    |                                                                                                    |  |
| Class                                                                      |                         |                                                                                     |                                                                                                    |                                                                                                    |                                                                                                    |                                                                                                    |  |
| Owner Name:                                                                |                         |                                                                                     |                                                                                                    |                                                                                                    |                                                                                                    |                                                                                                    |  |
| Charles & Addresses                                                        |                         |                                                                                     |                                                                                                    |                                                                                                    |                                                                                                    |                                                                                                    |  |
| SHUE MARPHER.                                                              |                         |                                                                                     |                                                                                                    |                                                                                                    |                                                                                                    |                                                                                                    |  |
|                                                                            |                         |                                                                                     |                                                                                                    |                                                                                                    |                                                                                                    |                                                                                                    |  |
| Hailing Address:                                                           |                         |                                                                                     |                                                                                                    |                                                                                                    |                                                                                                    |                                                                                                    |  |
|                                                                            |                         |                                                                                     |                                                                                                    |                                                                                                    |                                                                                                    |                                                                                                    |  |
|                                                                            |                         |                                                                                     |                                                                                                    |                                                                                                    |                                                                                                    |                                                                                                    |  |
|                                                                            |                         |                                                                                     |                                                                                                    |                                                                                                    |                                                                                                    |                                                                                                    |  |
| Phone                                                                      |                         |                                                                                     |                                                                                                    |                                                                                                    |                                                                                                    |                                                                                                    |  |
| Decement Attached                                                          |                         |                                                                                     |                                                                                                    |                                                                                                    |                                                                                                    |                                                                                                    |  |
| Concession Accounts                                                        |                         |                                                                                     |                                                                                                    |                                                                                                    |                                                                                                    |                                                                                                    |  |
|                                                                            |                         |                                                                                     |                                                                                                    |                                                                                                    |                                                                                                    |                                                                                                    |  |
|                                                                            |                         |                                                                                     |                                                                                                    |                                                                                                    |                                                                                                    |                                                                                                    |  |
|                                                                            |                         |                                                                                     |                                                                                                    |                                                                                                    | Diers So                                                                                                    | analury                                                                                                    |  |
|                                                                            |                         |                                                                                     |                                                                                                    |                                                                                                    | Iten So<br>Ite                                                                                                    | mnuny<br>MIS                                                                                                    |  |
| ian                                                                        | Qty                     | Acquisition<br>Year                                                                 | Acquisition Cost                                                                                                    | Class                                                                                                    | Iters So<br>Ite<br>Recovery                                                                                                    | erenary<br>TBS<br>Description                                                                                                    |  |
| kan<br>pel                                                                 | Qfy<br>1                | Acquesition<br>Year<br>2021                                                         | Acquisition Cost<br>\$2,808                                                                                                    | Class<br>Agricultural                                                                                                 | Iters So<br>Ite<br>Recovery<br>7 yr                                                                                                    | erensury<br>ENS<br>Description<br>FOLLER HOL                                                                                                    |  |
| kas<br>pel<br>pel                                                          | QRV<br>1<br>1           | Acquisition<br>Year<br>2121<br>2121                                                 | Acquisition Cost<br>\$7,808<br>\$204.000                                                                                                    | Class<br>Agricultural<br>Agricultural                                                                                 | Recovery<br>2 m<br>2 m                                                                                                    | erensury<br>mis<br>Description<br>ROLER MILL<br>WINDOWER 20                                                                                                    |  |
| San<br>gad<br>gad<br>gad                                                   | QRV<br>1<br>1           | Acquisition<br>Year<br>2121<br>2121<br>2121<br>2120                                 | Acquisition Cost<br>\$2,801<br>\$204,000<br>\$5,008                                                                                                    | Class<br>Agroshasi<br>Agroshasi<br>Agroshasi                                                                          | Them So<br>Ite<br>Recovery<br>7 m<br>7 m<br>5 m                                                                                                    | erenary<br>THS<br>Description<br>ROLER MILL<br>WINDOWER 20<br>COLL HORTON                                                                                                    |  |
| Sea<br>Ced<br>Ced<br>Ced<br>Ced<br>Ced                                     | 057<br>1<br>1<br>1      | Acquisition<br>Year<br>2021<br>2021<br>2020<br>2020<br>2020                         | Acquisition Cost<br>\$7,800<br>\$204,000<br>\$3,500<br>\$3,300<br>\$3,300<br>\$4,000                                                                                                    | Class<br>Agrcahrai<br>Agrcahrai<br>Agrcahrai<br>Agrcahrai                                                             | Three So<br>Ite<br>Recovery<br>7 m<br>7 m<br>7 m<br>5 m<br>5 m                                                                                                    | erensury<br>ENS<br>Description<br>KOLLEX.NOL<br>INTRODUCET.D<br>DOLL INORTON<br>3D 40 CONNERSD<br>IN DESCRIPTION                                                                                                |  |
| Kan<br>Joni<br>ged<br>ged<br>ged<br>ged<br>ged<br>ged<br>ged<br>ged        | 00y<br>1<br>1<br>1      | Acquisition<br>Year<br>2121<br>2120<br>2120<br>2120<br>2120<br>2120                 | Acquisition Cost<br>\$7,805<br>\$5,000<br>\$3,000<br>\$3,000<br>\$3,000<br>\$3,000<br>\$3,000                                                                                                    | Class<br>Agrothari<br>Agrothari<br>Agrothari<br>Agrothari<br>Agrothari                                                | There So<br>Ite<br>Recovery<br>7 m<br>7 m<br>7 m<br>5 m<br>5 m<br>5 m                                                                                                    | enenary<br>ms<br>Description<br>KOLER HOL<br>BUDGROVER JO<br>DOLL HONTON<br>JO 40 COMPAGO<br>JO FOLL<br>STOTE BUDGROVER                                                                                         |  |
| San<br>Jac<br>Jac<br>Jac<br>Jac<br>Jac<br>Jac<br>Jac<br>Jac<br>Jac<br>Jac  | 0fv<br>1<br>1<br>1      | Acquestition<br>Year<br>2121<br>2122<br>2120<br>2120<br>2120<br>2120<br>2120<br>212 | Acquisition Cost<br>\$2,000<br>\$204,000<br>\$3,500<br>\$3,300<br>\$3,000<br>\$33,000<br>\$33,005<br>\$23,005                                                                                                    | Class<br>Agrothari<br>Agrothari<br>Agrothari<br>Agrothari<br>Agrothari<br>Agrothari                                   | There So<br>Ite<br>Recovery<br>7 m<br>7 m<br>7 m<br>7 m<br>5 m<br>5 m<br>5 m<br>5 m<br>5 m                                                                                                    | Resolution<br>Res<br>Description<br>ROLLER HOL<br>WINDORCH TO<br>ROLLINGHETOR<br>30 40 COSHERAD<br>30 40 COSHERAD<br>30 40 LANTOR<br>MALE PROCESSOR                                                             |  |
| tion<br>ged<br>ged<br>ged<br>ged<br>ged<br>ged<br>ged<br>ged<br>ged<br>ged | 0fv<br>1<br>1<br>1<br>1 | Acquestion<br>Year<br>2121<br>2125<br>2120<br>2120<br>2120<br>2120<br>2120<br>2120  | Acquisition Cost<br>\$2,800<br>\$204,000<br>\$5,900<br>\$34,000<br>\$34,000<br>\$34,000<br>\$23,000<br>\$23,000<br>\$20,000<br>\$200,000                                                                                                    | Class<br>Agrothari<br>Agrothari<br>Agrothari<br>Agrothari<br>Agrothari<br>Agrothari<br>Agrothari                      | Песа So<br>Ite<br>Recovery<br>7 и<br>7 и<br>7 и<br>7 и<br>5 и<br>5 и<br>5 и<br>5 и<br>5 и<br>5 и<br>7 и<br>7 и                                                                                                    | enersiany THE Description FOLLER HOLL UNDERCOMPLO DELL HONTOR DO 40 COMPLAND DO 41L SHOLE PROCESSOR EALL EALL EALL EALL EALL EALL EALL EAL                                                                      |  |
| San<br>col<br>col<br>col<br>col<br>col<br>col<br>col<br>col<br>col<br>col  | 067<br>1<br>1<br>1<br>1 | Acquisition<br>Year<br>2021<br>2020<br>2020<br>2020<br>2020<br>2010<br>2010<br>201  | Acquisition Cost<br>\$2,000<br>\$2,000<br>\$2,000<br>\$2,000<br>\$2,000<br>\$20,000<br>\$20,000 | Class<br>Agrothiral<br>Agrothiral<br>Agrothiral<br>Agrothiral<br>Agrothiral<br>Agrothiral<br>Agrothiral<br>Agrothiral | Press So           Ite           Recovery           2 π           2 π           5 π           5 π           5 π           5 π           7 π           7 π           7 π           7 π           7 π           7 π           7 π           7 π | Revealing<br>Tes<br>Descriptions<br>ROLER HOLL<br>INFORMER 3D<br>DOLL HORIETOR<br>3D 42 COSHARGO<br>3D 451L<br>RENCE FLANTER<br>BLIC PROCESSOR<br>R200 CORESSOR<br>R200 CORE (CARDINE<br>MICON FORMER HERD<br>D |  |

6. You will need to type in your first and last name in the box and click Submit

7. Once you have submitted, you will get this pop up and you can Save/Print the document for your records.

| Thank You for your submission                                                                      |  |
|----------------------------------------------------------------------------------------------------|--|
| Thank you for your online submission of the Personal Property Assessment List.                     |  |
| Digital Signature: 8ea65da7bc9c3e1da41f3de241f4751b                                                |  |
| If you have any additional questions or concerns.<br>please contact the assessor's office at (402) |  |
| Please print or save this PDF for your records:                                                    |  |
| PDF Report to Save/Print) Return Home                                                              |  |
| If you have issues viewing the PDF, you might need to install the Adobe PDF Viewer.                |  |